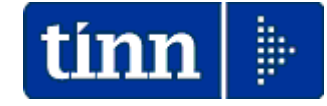

# Guida Operativa

Installazione CU 2015

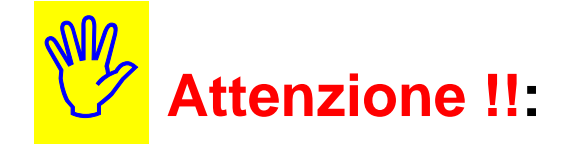

Se sui PC Client ci sono Utenti con Restrizioni, l'aggiornamento deve essere eseguito dall'Utente AMMINISTRATORE.

L'aggiornamento deve essere eseguito in due distinte fasi:

- la prima riguarda l'aggiornamento del programma e va fatta su tutti i pc sui quali questo risulta installato
- la seconda riguarda l'aggiornamento dei database e va fatta una sola volta da un solo pc. previa esecuzione delle copie di salvataggio degli archivi !!

L'installazione richiede il NOME DEL SERVER o il suo indirizzo IP, reperire preventivamente queste informazioni per completare l'installazione !!

Le modalità sopra elencate devono essere contestualizzate in caso di Sistemi con diversa architettura/configurazione e nella fattispecie riferirsi sempre all'Amministratore di Sistema.

Dal sito: <u>www.tinn.it</u> e precisamente dalla sezione:

Aggiornamenti

0

Personale

- 770

È possibile eseguire il download del file:

## > CU\_770-2.1.5.1.exe

cliccando due volte sul file sarà presentata la seguente maschera video:

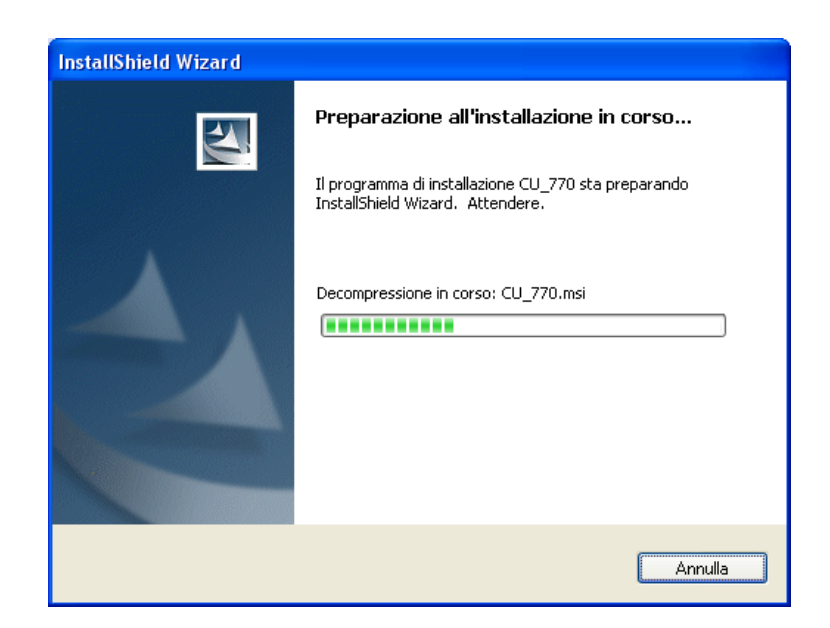

Attendere...

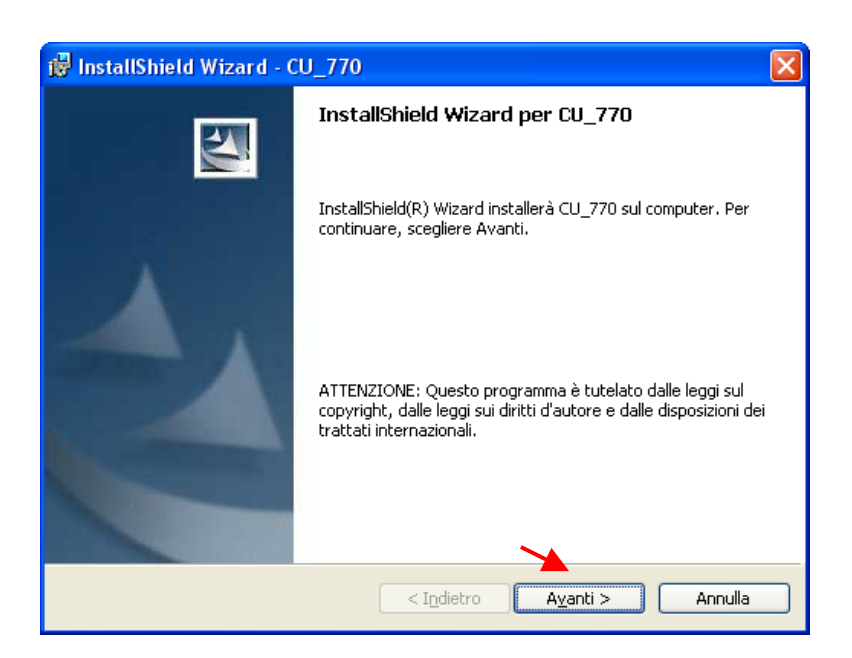

**TINN Srl** 

Cliccare su "Avanti"

(1 di 7)

(2 di 7)

| 😽 InstallShield Wizard - CU_770                                                             |                |
|---------------------------------------------------------------------------------------------|----------------|
| Informazioni sul cliente<br>Immettere i propri dati.                                        |                |
| Nome utente:                                                                                |                |
| Tinn                                                                                        |                |
| <u>S</u> ocietà:                                                                            |                |
| Tinn                                                                                        |                |
| Installa questa applicazione per:<br>⊙ ⊆hiunque utilizzi questo computer (tutti gli utenti) |                |
| O Solo per <u>m</u> e (Tinn)                                                                |                |
| InstaliShield                                                                               | anti > Annulla |

Inserire Nome Utente e Descrizione Ente e cliccare su Avanti.

| 🛃 CU_770 - In:                     | stallShield Wizard                                | $\mathbf{X}$    |
|------------------------------------|---------------------------------------------------|-----------------|
| Selezione data<br>seleziona il dbr | <b>base management system</b><br>ns da utilizzare |                 |
|                                    | Firebird     Sql Server                           |                 |
| InstallShield ———                  | < I <u>n</u> dietro                               | vanti > Annulla |

Selezionare il DBMS da utilizzare, Esempio: Firebird (casistica maggiormente frequente) e cliccare su Avanti

| Parametri di connessione al database di s<br>Indica il nome del server (opzionalmente l'indiri | tema<br>o IP) ed il database di sistema       |
|------------------------------------------------------------------------------------------------|-----------------------------------------------|
| Nome del server<br>(Local)<br>Nome del database di sistema                                     | Inserire il nome del server o l'indirizzo IP. |
| DBSY5                                                                                          |                                               |

- Nome del server: inserire il nome del server o l'indirizzo IP (esempio 192.168.2.2) reperito preventivamente come richiesto nella prima pagina di questa guida. Per le installazioni in locale l'indirizzo IP è: 127.0.0.1
- Nome del database di sistema: inserire il nome del database di sistema (di solito DBSYS) e cliccare su Avanti

| 🔀 CU_770 - InstallShield Wizard                                                         | X                                             |
|-----------------------------------------------------------------------------------------|-----------------------------------------------|
| <b>Tipo di installazione</b><br>Scegliere il tipo di installazione più adatto alle prop | rie esigenze.                                 |
| Selezionare un tipo di installazione.                                                   | eristiche del programma. (Richiede<br>isco).  |
| Scegliere le caratteristiche da inst<br>desiderata. Consigliata agli utenti             | allare e specificare la posizione<br>esperti. |
| InstallShield.—                                                                         | etro <u>Avanti &gt;</u> Annulla               |

Spostare l'indicatore proposto da Tipica a PERSONALIZZATA

(4 di 7)

|   | 🔂 CU_770 - InstallShield Wizard 🛛 🔀                                                                                   |
|---|----------------------------------------------------------------------------------------------------|
|   | Tipo di installazione<br>Scegliere il tipo di installazione più adatto alle proprie esigenze.                         |
|   | Selezionare un tipo di installazione.                                                                                 |
|   | Verranno installate tutte le caratteristiche del programma. (Richiede<br>la quantità massima di spazio su disco).     |
| _ | Personalizzata                                                                                                    |
|   | Scegliere le caratteristiche da installare e specificare la posizione<br>desiderata. Consigliata agli utenti esperti. |
|   | InstallShield < Indietro Avanti > Annulla                                                                             |

Spostato l'indicatore proposto da Tipica a **PERSONALIZZATA** cliccare su Avanti.

| 🛃 InstallShield Wizard - CU_770                                                                   | X                                                                                                    |
|---------------------------------------------------------------------------------------------------|----------------------------------------------------------------------------------------------------|
| <b>Installazione personalizzata</b><br>Consente di selezionare le caratteristiche del programma d | a installare.                                                                                                    |
| Cliccare una delle seguenti icone per modificare l'installazione                                  | di una caratteristica.<br>Descrizione della caratteristica<br>Strumenti di amministrazione<br>Questa caratteristica richiede<br>OKB sul disco rigido. Sono state<br>selezionate 0 sottocaratteristiche<br>su 1. Queste sottocaratteristiche<br>richiedono OKB sul disco rigido. |
| Installa su:                                                                                      | ⊆ambia                                                                                                    |
| <u>?</u> <u>Spazio</u> < I <u>n</u> dietro                                                        | Avanti > Annulla                                                                                                    |

Selezionare il "Menù di amministrazione" per specificare le modalità personalizzate di installazione come descritto nella successiva videata.

(5 di 7)

| 🕼 InstallShield Wizard - CU_770                                                                                                    |   |  |  |  |  |  |
|----------------------------------------------------------------------------------------------------|---|--|--|--|--|--|
| Installazione personalizzata<br>Consente di selezionare le caratteristiche del programma da installare.                                                                                                    |   |  |  |  |  |  |
| Cliccare una delle seguenti icone per modificare l'installazione di una caratteristica.                                                                                                    |   |  |  |  |  |  |
| <ul> <li>Questa caratteristica verrà installata sul disco rigido locale</li> <li>Questa caratteristica e tutte le relative sottocaratteristiche verranno installate sul disco rigido locale.</li> <li>Questa caratteristica verrà installata quando sarà richiesta.</li> </ul> | _ |  |  |  |  |  |
| 🗙 Questa caratteristica non sarà disponibile.                                                                                                    |   |  |  |  |  |  |
| Installa su:                                                                                                    |   |  |  |  |  |  |
| InstallShield                                                                                                    |   |  |  |  |  |  |

Selezionare: 💷 🛛 Questa caratterística verrà installata sul disco rigido locale.

| 🔀 InstallShield Wizard - CU_770                                                            |                                                                                                    |
|--------------------------------------------------------------------------------------------|----------------------------------------------------------------------------------------------------|
| Installazione personalizzata<br>Consente di selezionare le caratteristiche del programma d | a installare.                                                                                                    |
| Cliccare una delle seguenti icone per modificare l'installazione                           | di una caratteristica.<br>Descrizione della caratteristica<br>Questa caratteristica richiede<br>1344KB sul disco rigido. |
| Installa su:<br>D:\Programmi\TINN\CU_770\Db\<br>InstallShield                              | Cambia                                                                                                    |

Selezionata la caratteristica "Menu di amministrazione" cliccare su Avanti.

| 🔂 InstallShield Wizard - CU_770                                                                                                    |
|----------------------------------------------------------------------------------------------------|
| Pronta per l'installazione del programma<br>La procedura guidata è pronta per iniziare l'installazione.                                                                      |
| Per rivedere o modificare qualsiasi impostazione di installazione, fare clic su Indietro.<br>Scegliere Annulla per uscire dalla procedura guidata.<br>Impostazioni correnti: |
| Tipo di installazione:                                                                                                    |
| Minima                                                                                                    |
| Cartella di destinazione:<br>D:\Programmi\TINN\CU_770\                                                                                                    |
| Informazioni sull'utente:                                                                                                    |
| Nome: Tinn                                                                                                    |
| Società: Tinn                                                                                                    |
| Informazioni sulla connessione:                                                                                                    |
| Server: 127.0.0.1                                                                                                    |
| Database: DBSYS                                                                                                    |
| InstallShield                                                                                                    |

Controllate le impostazioni, cliccare su Installa. Partirà la procedura di installazione.

| 🙀 InstallS                    | hield Wizard - CU_770                                                                                           |         |  |  |  |
|-------------------------------|----------------------------------------------------------------------------------------------------|---------|--|--|--|
| <b>Installazi</b><br>Le carat | Installazione di CU_770 in corso<br>Le caratteristiche del programma selezionate sono in fase di installazione. |         |  |  |  |
| 17                            | Attendere che InstallShield Wizard installi CU_770. L'operazione p<br>richiedere alcuni minuti.<br>Stato:       | otrebbe |  |  |  |
|                               | Aggiornamento della registrazione del componente in corso                                                       |         |  |  |  |
| InstallShield -               | < I <u>n</u> dietro A <u>v</u> anti >                                                                           | Annulla |  |  |  |

(6 di 7)

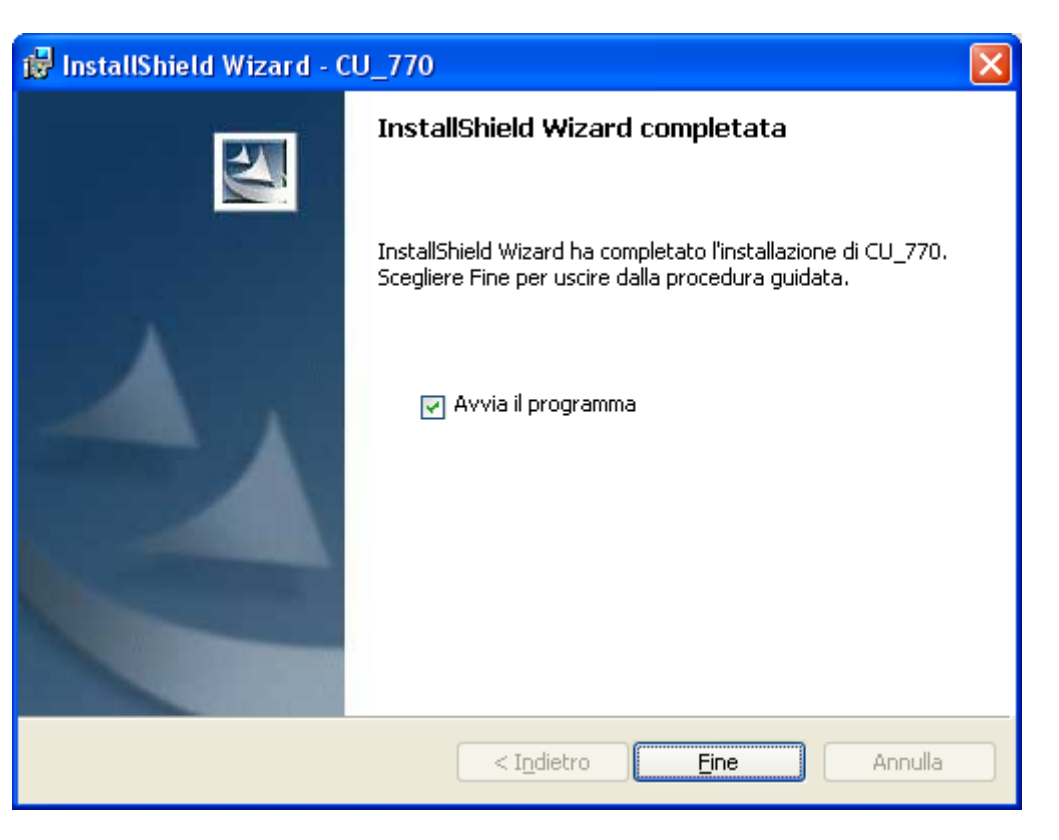

Deselezionare "Avvia il programma"

| 🖟 InstallShield Wizard - CU_770 🛛 🛛 🔀 |                                                                                                    |  |  |  |  |
|---------------------------------------|----------------------------------------------------------------------------------------------------|--|--|--|--|
|                                       | InstallShield Wizard completata                                                                                     |  |  |  |  |
|                                       | InstallShield Wizard ha completato l'installazione di CU_770.<br>Scegliere Fine per uscire dalla procedura guidata. |  |  |  |  |
|                                       | Avvia il programma                                                                                                  |  |  |  |  |
|                                       | < Indietro <b>Fine</b> Annulla                                                                                      |  |  |  |  |

Cliccare su Fine per passare alla seconda fase (che va eseguita da un solo pc e una sola volta).

(7 di 7)

Questa fase riguarda la creazione del database – Azioni e Report e va eseguita una sola volta da e da un solo pc.

| <b>1</b>   | Catalogo di Windows               |   |                                   |          |         |                |                               |
|------------|-----------------------------------|---|-----------------------------------|----------|---------|----------------|-------------------------------|
|            | Impostazioni accesso ai programmi |   |                                   |          |         |                |                               |
| -          | Windows Update                    |   |                                   |          |         |                |                               |
| <b>F</b>   | Apri documento Office             |   |                                   |          |         |                |                               |
| •          | Nuovo documento Office            |   |                                   |          |         |                |                               |
| Ð          | WinZip                            |   |                                   |          |         |                |                               |
| ġ          | Program Updates                   |   |                                   |          |         |                |                               |
| <b>i</b>   | Accademia informatica             | • |                                   |          |         |                |                               |
| 1          | Programmi                         |   | Accessori                         | •        |         |                |                               |
| 3          | Dati recenti                      | • | Microsoft Excel<br>Microsoft Word |          |         |                |                               |
|            | Tessorbasiani                     |   | ) TINN                            | • 💼      | Paghe_2 | •              |                               |
| 1          | Impostazioni                      |   | ×                                 | <b>G</b> | CU_770  | • tim          | Aggiornamento Rapido          |
| $\sum$     | Cerca                             | • |                                   |          | ×       |                | Amministrazione database 💦 🔫  |
|            |                                   |   |                                   |          |         | tinn           | CUe770                        |
| $\bigcirc$ | Guida in línea e supporto tecnico |   |                                   |          |         | <b>e</b>       | Registrazione ambiente utente |
|            | Esegui                            |   |                                   |          |         | s <sup>2</sup> | Rimozione ambiente utente     |
| 0          | Chiudi sessione                   |   |                                   |          |         |                |                               |

Cliccare sul pulsante "Start",

- > selezionare "Tutti i programmi"
  - o quindi "TINN"
    - quindi "CU\_770"
      - e infine "Amministrazione database"

(1 di 12)

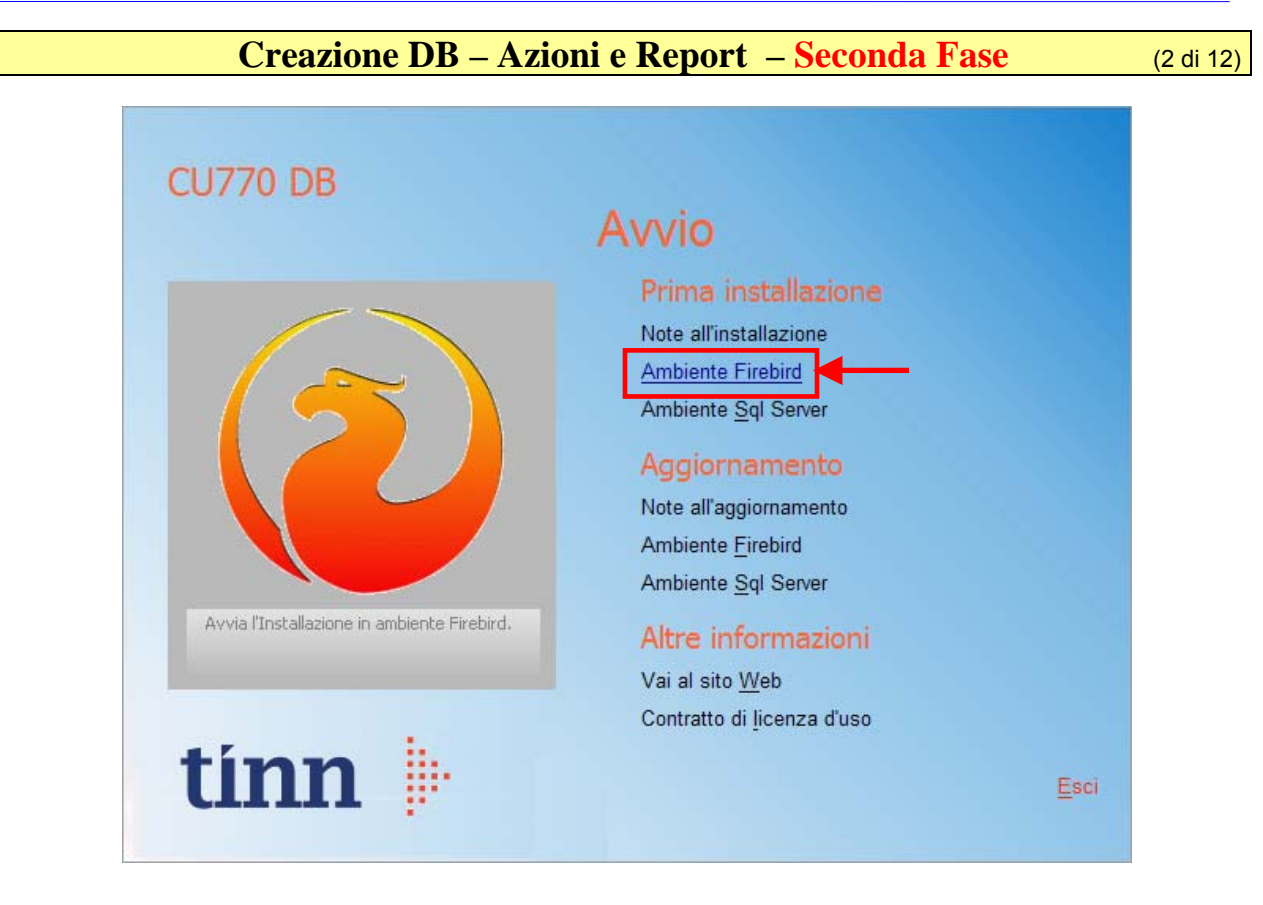

Su "Prima installazione" selezionare l'Ambiente (Firebird: casistica maggiormente frequente)

| CU770 DB                                                     | Ambiente Firebird<br>Database di sistema                                                                            |
|--------------------------------------------------------------|----------------------------------------------------------------------------------------------------|
|                                                              | Registrazione azioni<br>Caricamento modelli di stampa<br>Database applicativo<br>Nuovo database <u>a</u> pplicativo |
| Registrazione azioni applicative nel<br>database di sistema. | Altre informazioni                                                                                                  |
| tínn 🕨                                                       | Indietro <u>E</u> sci                                                                                               |

Selezionare: Registrazione azioni

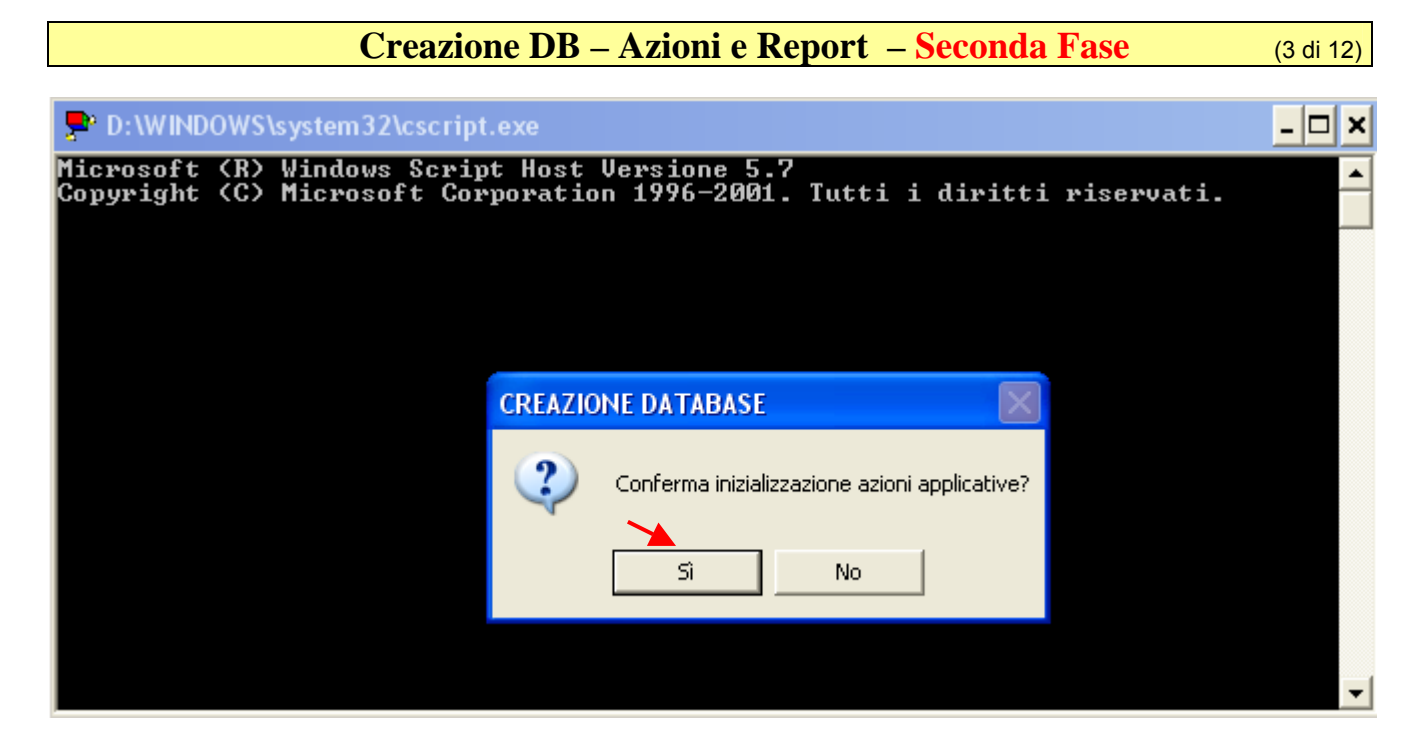

Cliccare su Si

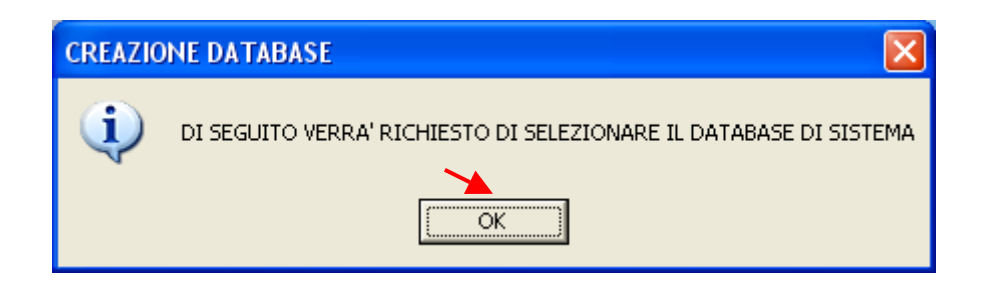

Cliccare su OK

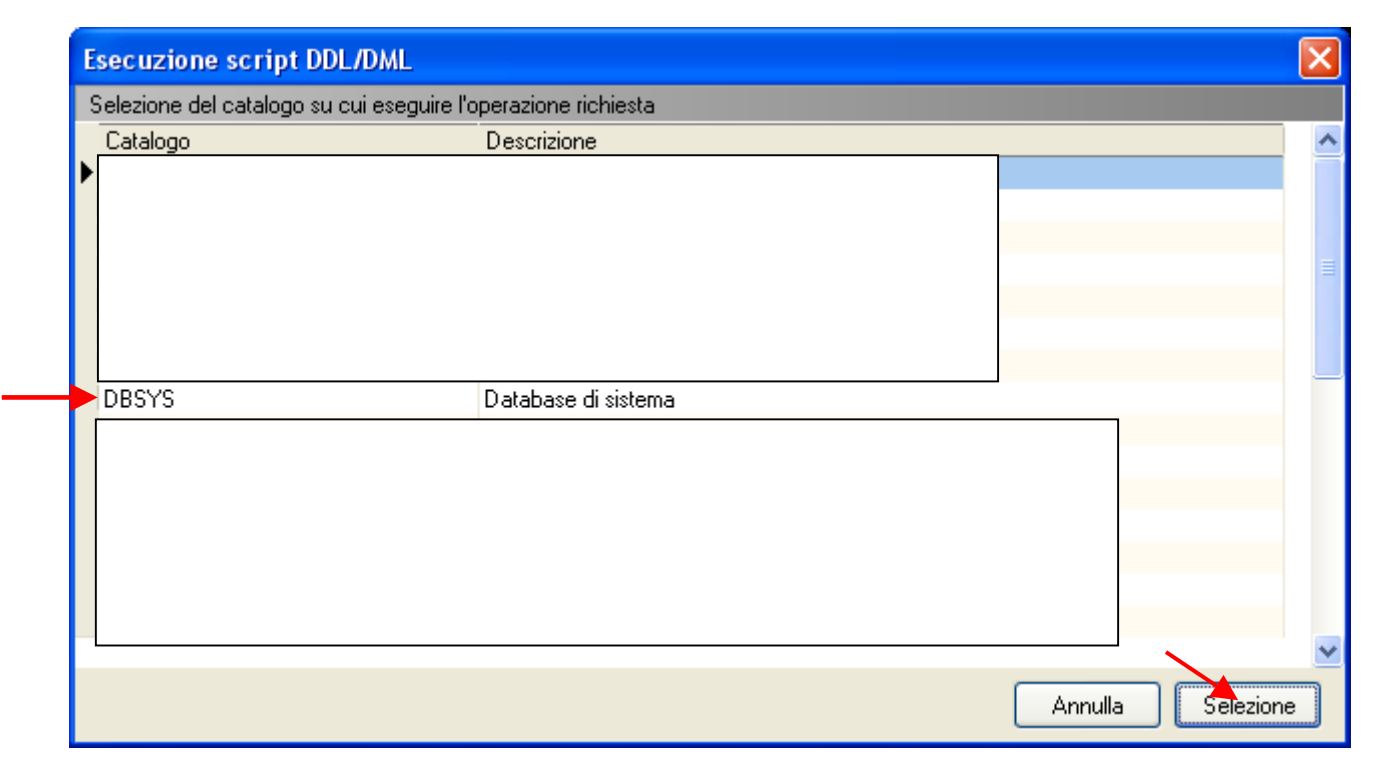

Selezionare il DBSYS

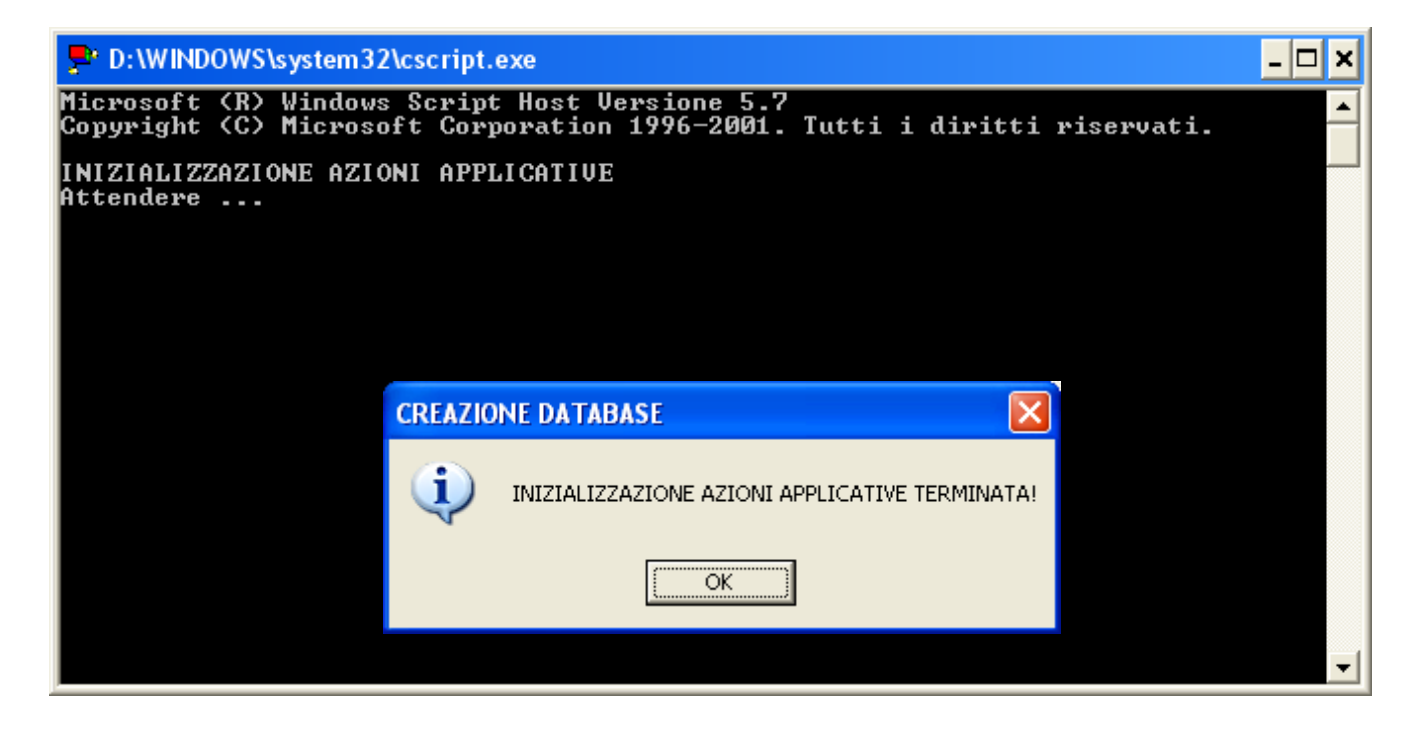

(4 di 12)

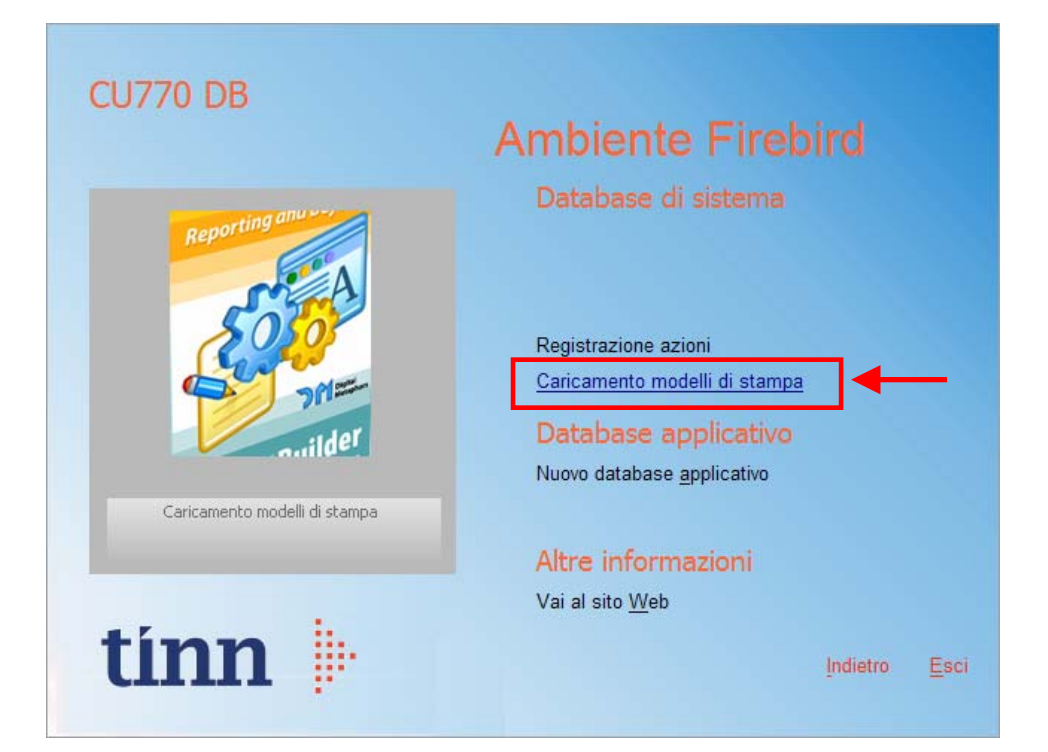

#### Selezionare: Caricamento modelli di stampa

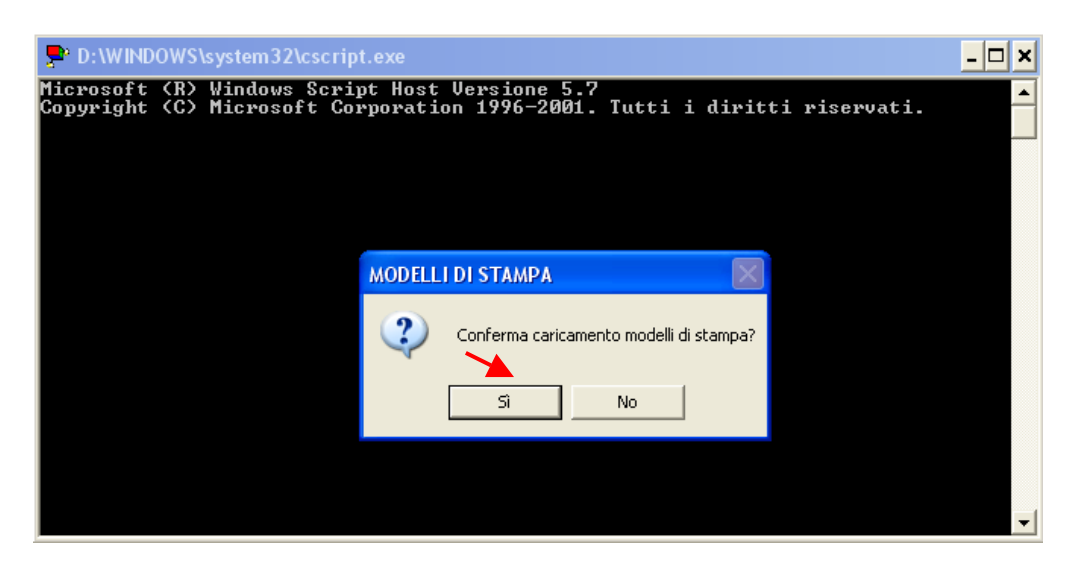

#### Cliccare su Si

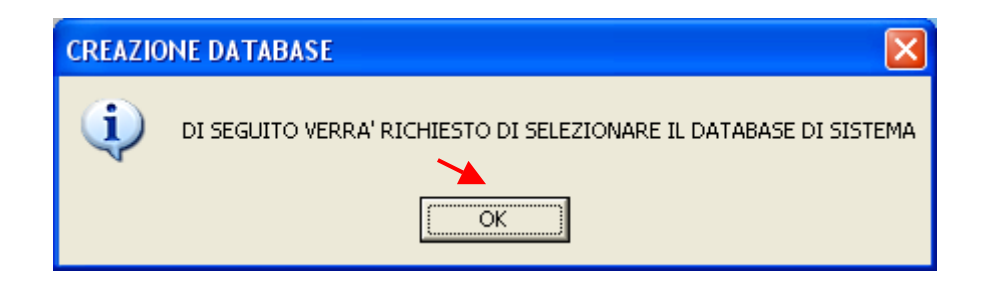

#### Cliccare su OK

(5 di 12)

(6 di 12)

| E | secuzione script       | DDL/DML                                  | X                 |
|---|------------------------|------------------------------------------|-------------------|
| 1 | Selezione del catalogo | o su cui eseguire l'operazione richiesta |                   |
|   | Catalogo               | Descrizione                              | <u> </u>          |
| ► |                        |                                          |                   |
|   |                        |                                          |                   |
|   |                        |                                          |                   |
|   |                        |                                          |                   |
|   |                        |                                          |                   |
|   |                        |                                          |                   |
|   |                        |                                          |                   |
| ┢ | DBSYS                  | Database di sistema                      |                   |
|   |                        |                                          |                   |
|   |                        |                                          |                   |
|   |                        |                                          |                   |
|   |                        |                                          |                   |
|   |                        |                                          |                   |
|   |                        |                                          |                   |
| F |                        |                                          |                   |
|   |                        |                                          |                   |
|   |                        |                                          | Annulla Selezione |

Selezionare il DBSYS

| D:\WINDOWS\system32\cscript.exe                                                                                             | - 🗆 🗙 |
|----------------------------------------------------------------------------------------------------|-------|
| Microsoft (R) Windows Script Host Versione 5.7<br>Copyright (C) Microsoft Corporation 1996–2001. Tutti i diritti riservati. |       |
| CARICAMENTO MODELLI DI STAMPA<br>Attendere                                                                                  |       |
|                                                                                                    |       |
|                                                                                                    |       |
|                                                                                                    |       |
| MODELLI DI STAMPA                                                                                                    |       |
| CARICAMENTO MODELLI DI STAMPA TERMINATO!                                                                                    |       |
|                                                                                                    |       |
|                                                                                                    | -     |

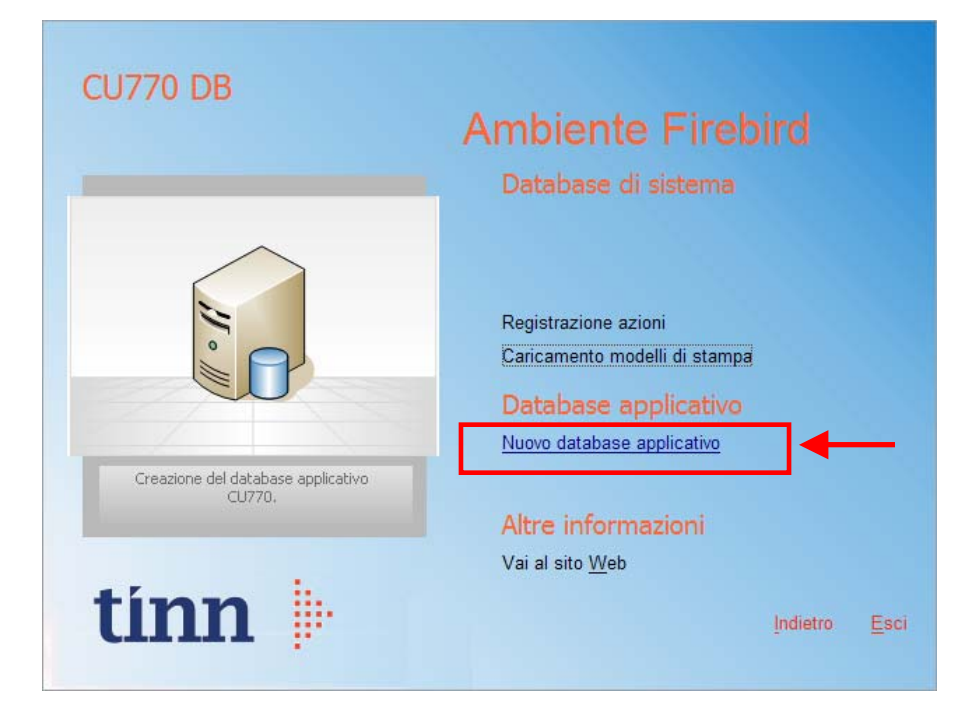

Selezionare: Nuovo database applicativo

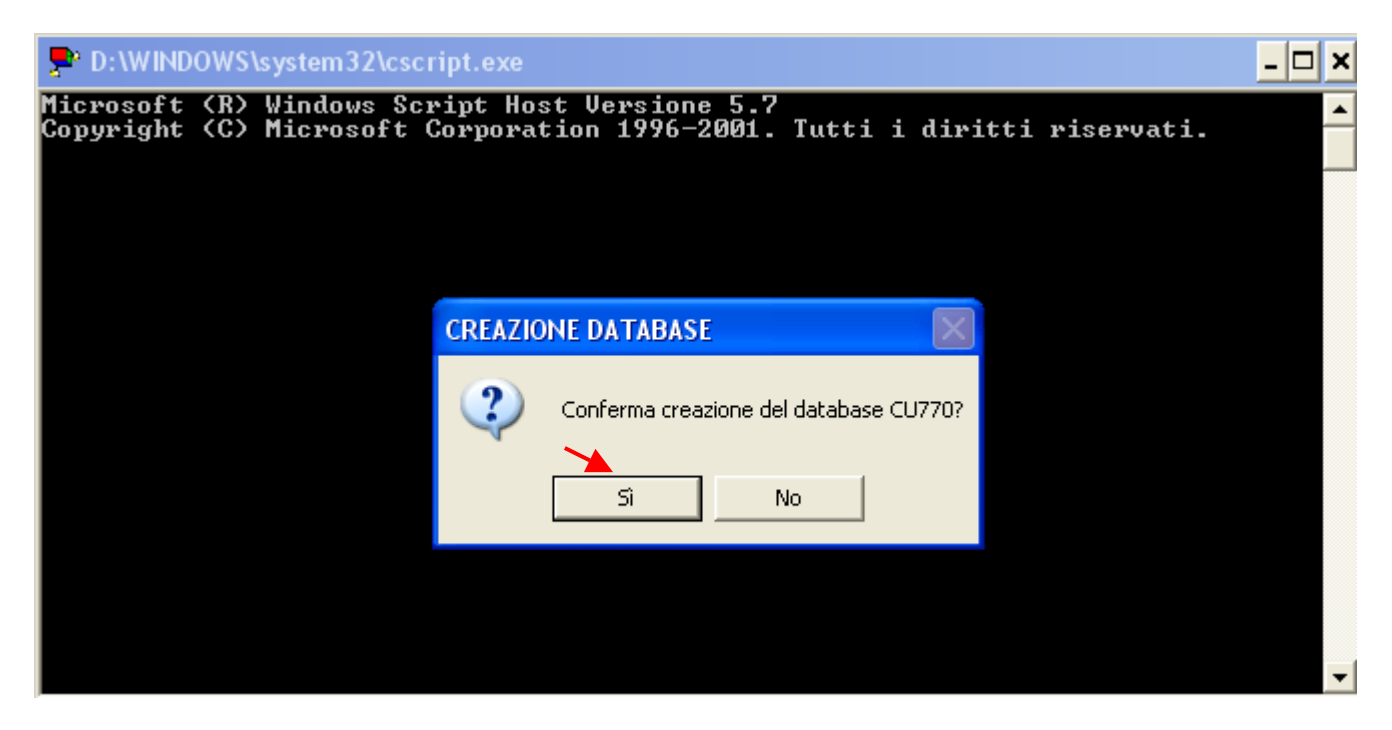

Cliccare su Si

(7 di 12)

| P D:\WINDOWS\system3                         | 2\cscript.exe                                        |                                          | - 🗆 🗙    |
|----------------------------------------------|------------------------------------------------------|------------------------------------------|----------|
| Microsoft (R) Window<br>Copyright (C) Micros | s Script Host Versione !<br>oft Corporation 1996-200 | 5.7<br>01. Tutti i diritti riservat      | i. 🔶     |
| CREAZIONE DATABASE C<br>Attendere            | U770 IN CORSO                                        |                                          |          |
| Creazione databa                             | se - Strumenti Interbase - Ado                       | Toolkit VERIFICARE !!                    |          |
| Nome server                                  | 127.0.0.1                                            | (in alternativa indicare l'indirizzo IP) |          |
| Utente                                       | sysdba                                               |                                          |          |
| Parola d'ordine                              | masterkey                                            | Consenti salvataggio password            |          |
|                                              |                                                      |                                          | <b>_</b> |
|                                              |                                                      |                                          |          |
|                                              |                                                      |                                          |          |
|                                              |                                                      |                                          |          |
|                                              |                                                      |                                          |          |
|                                              |                                                      |                                          |          |
| Sele:                                        | zione del Provider OLE DB                            | , 🗣 Indietro 🌳 Avanti 💖 I                | 1 segui  |

- Nome del server: inserire il nome del server o l'indirizzo IP (esempio 192.168.2.2) reperito preventivamente come richiesto nella prima pagina di questa guida. Per le installazioni in locale l'indirizzo IP è: 127.0.0.1
- Utente: Utilizzare l'utente amministratore "sysdba"
- Parola d'ordine controllare correttezza della parola d'ordine lasciando le indicazioni standard o indicando una diversa parola d'ordine detenuta dall'amministratore di sistema.

Cliccare su Avanti.

| Creazione database<br>Catalogo<br>File da creare<br>Dimensioni pagina | e - Strumenti Interbase - Ado Toolkit<br>DBCU770<br>c:\database\.fdb | VERIFICARE !!         |          |
|-----------------------------------------------------------------------|----------------------------------------------------------------------|-----------------------|----------|
| Dialetto SQL                                                          | Dialetto 3                                                           |                       |          |
| Descrizione                                                           | Database CU770: gestione dati CU770                                  |                       |          |
|                                                                       |                                                                      |                       | 7        |
| Parame                                                                | etri per la creazione del database                                   | 💠 Indietro 🌩 Avanti 🕴 | 🖇 Esegui |
| Vai al passo successivo [                                             | [Ctrl+PgDn]                                                          |                       |          |

- Catalogo inserire il nome DBCU770
- File da creare: specificare il nome inserito nel file Aliases.conf del Server o specificare il percorso. Esempio: D:\Database\DBCU770.FDB
- > Dimensioni pagina: lasciare 16384.
- > **Dialetto:** lasciare Dialetto 3.
- > **Descrizione:** lasciare Database CU770: gestione dati CU770

Cliccare su Avanti.

| Creazione database                    | - Strumenti Interbase - Ado Toolkit                                                                       | X |  |
|---------------------------------------|----------------------------------------------------------------------------------------------------|---|--|
| Comando di creazione<br>del database  | preate database '127.0.0.1:D:\Database\DBCU770.FDB' page_size=16384 user<br>'sysdba' password 'masterkey' |   |  |
| Stringa di connessione<br>al database |                                                                                                    |   |  |
| Riepilogo                             | o dei parametri per la creazione del database 👘 🐥 Indietro 🃦 Avanti 🥳 Esegu                               | i |  |
| Vai al passo successivo [Ctrl+PgDn]   |                                                                                                    |   |  |

Cliccare su Esegui.

(9 di 12)

# CONFERMA (10 di 12)

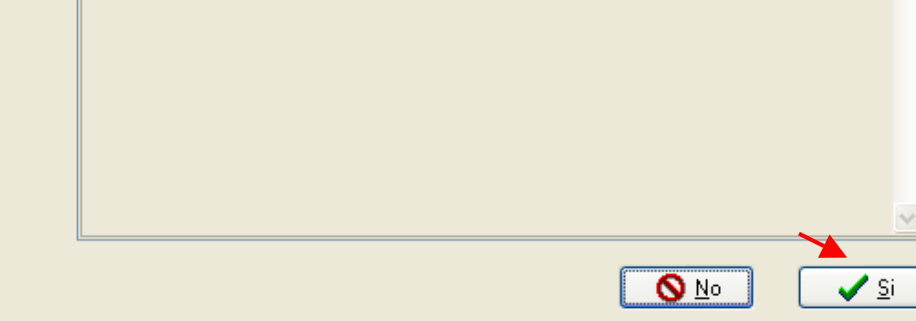

Cliccare su Si.

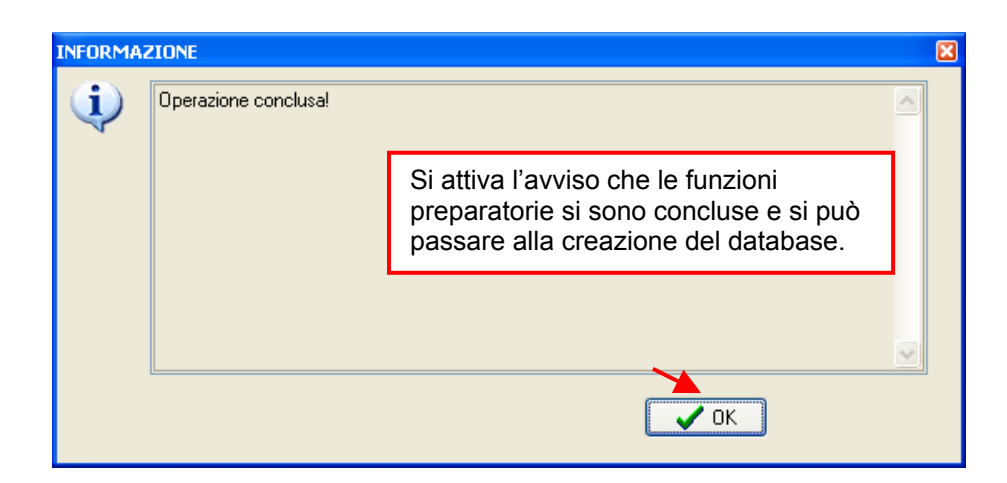

Cliccare su OK.

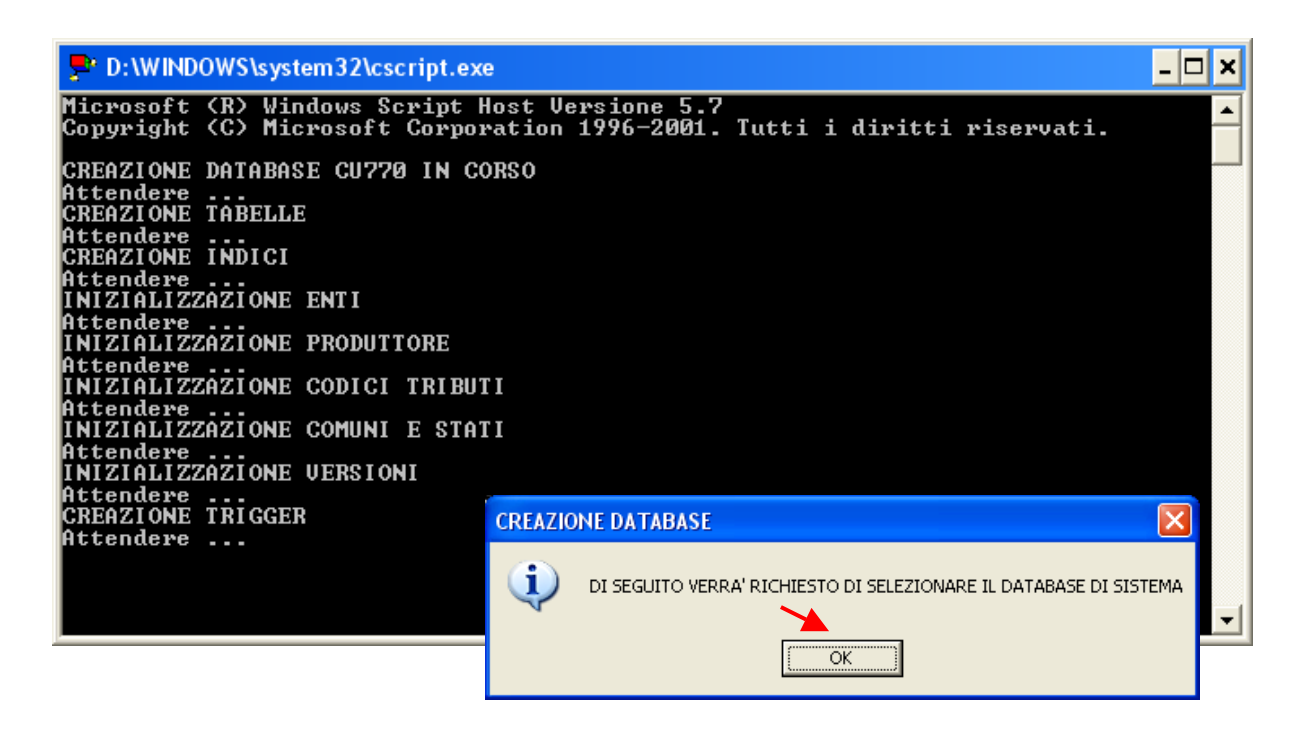

Cliccare su OK.

(11 di 12)

| ł | secuzione script DDL/DML                   |                     |                   | ×   |
|---|--------------------------------------------|---------------------|-------------------|-----|
|   | Selezione del catalogo su cui eseguire l'o | perazione richiesta |                   |     |
|   | Catalogo                                   | Descrizione         |                   | ^   |
|   |                                            |                     |                   | 111 |
|   | DBSYS                                      | Database di sistema |                   | ~   |
|   |                                            |                     | Annulla Selezione |     |

Selezionare il DBSYS

| D:\WINDOWS\system32\cscript                                                                                                    | .exe                                | - 🗆 🗙 |  |  |
|----------------------------------------------------------------------------------------------------|-------------------------------------|-------|--|--|
| Microsoft (R) Windows Script Host Versione 5.7<br>Copyright (C) Microsoft Corporation 1996–2001. Tutti i diritti riservati.                                                                                                    |                                     |       |  |  |
| CREAZIONE DATABASE CU770 IN CORSO<br>Attendere<br>CREAZIONE TABELLE<br>Attendere<br>CREAZIONE INDICI<br>Attendere<br>INIZIALIZZAZIONE ENTI<br>Attendere<br>INIZIALIZZAZIONE PRODUTTORE<br>Attendere<br>INIZIALIZZAZIONE CODICI TRIBUTI<br>Attendere<br>INIZIALIZZAZIONE COMUNI E STATI<br>Attendere<br>INIZIALIZZAZIONE UERSIONI<br>Attendere<br>CREAZIONE TRICCEP |                                     |       |  |  |
| Attendere<br>ABBINAMENTO DATABASE APPLICATIVO<br>Attendere                                                                                                    |                                     |       |  |  |
|                                                                                                    | CREAZIONE DATABASE                  | _     |  |  |
|                                                                                                    | CREAZIONE DATABASE CU770 TERMINATO! |       |  |  |

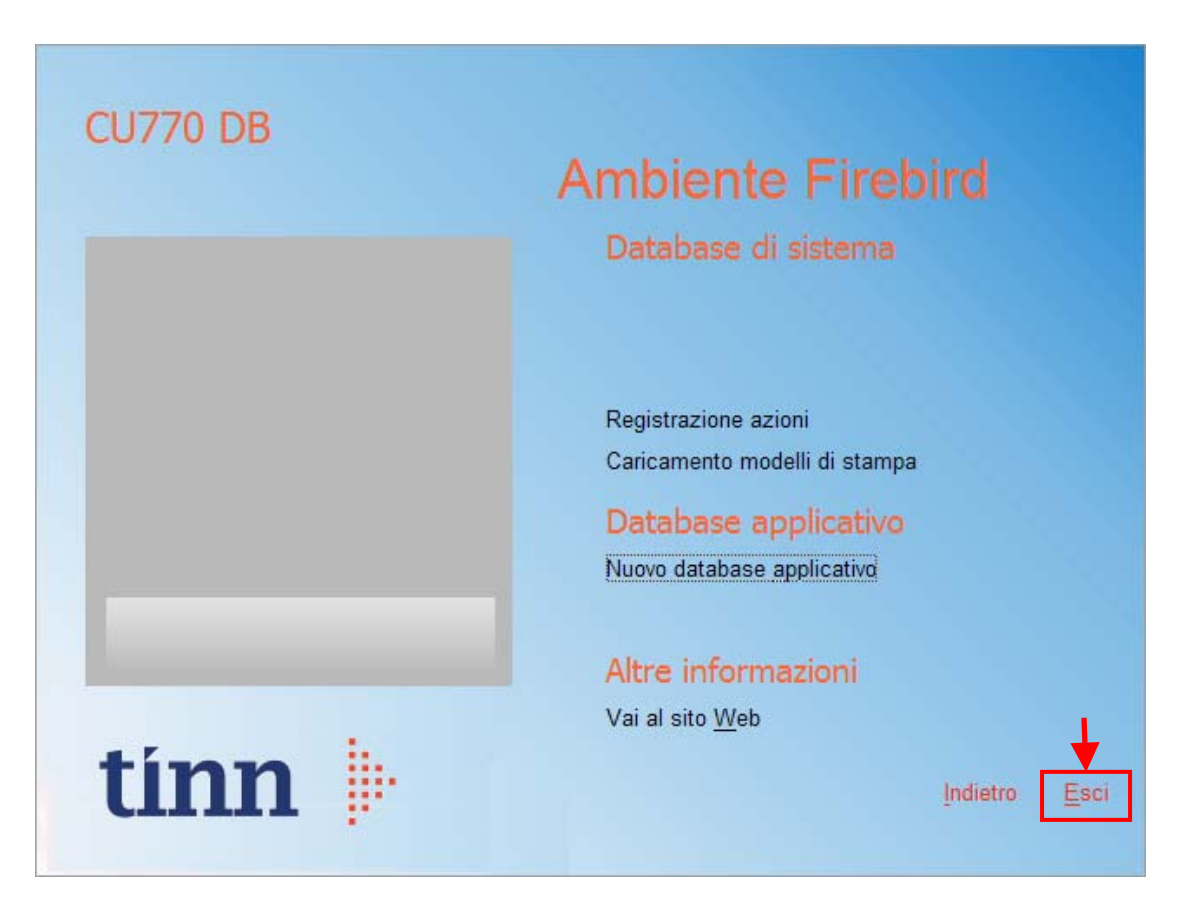

Cliccare su "Esci"; l'installazione è terminata, è possibile usare il programma

(12 di 12)